## BEGINNER EV3 PROGRAMMEER LES

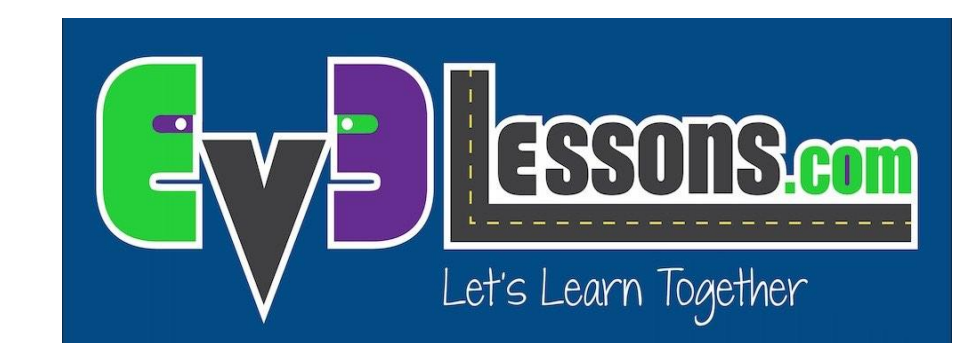

#### Onderwerp: Ultrasone sensor

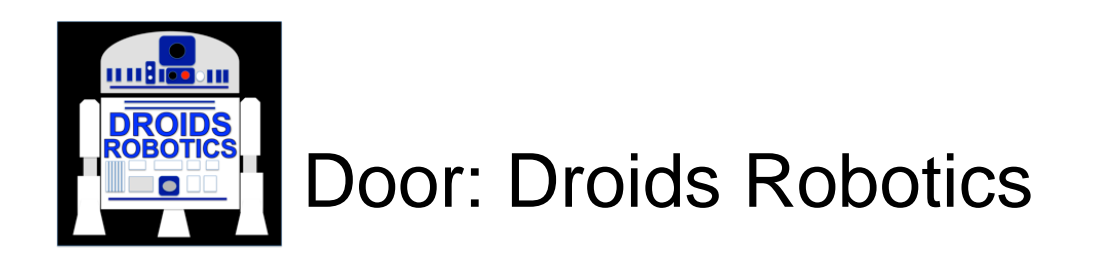

# DOELSTELLINGEN

- 1. Leren over de ultrasone sensor.
- 2. Leren hoe je het blok wachten op de ultrasone sensor gebruikt.
- 3. Het verschil leren tussen het blok wachten op de ultrasone sensor en het ultrasone sensor blok.

# WAT IS EEN SENSOR?

- Een sensor laat een EV3 programma gegevens meten en verzamelen over zijn omgeving.
- De EV3 heeft de volgende sensoren :
  - Kleur meet kleuren en grijstinten
  - Gyro meet omwentelingen van de robot
  - Ultrasone meet de afstand tot een object.
  - Tast meet het contact met een object.
  - Infrarood meet IR afstandsignalen

Onze lessen behandelen de 4 sensoren in het groen.

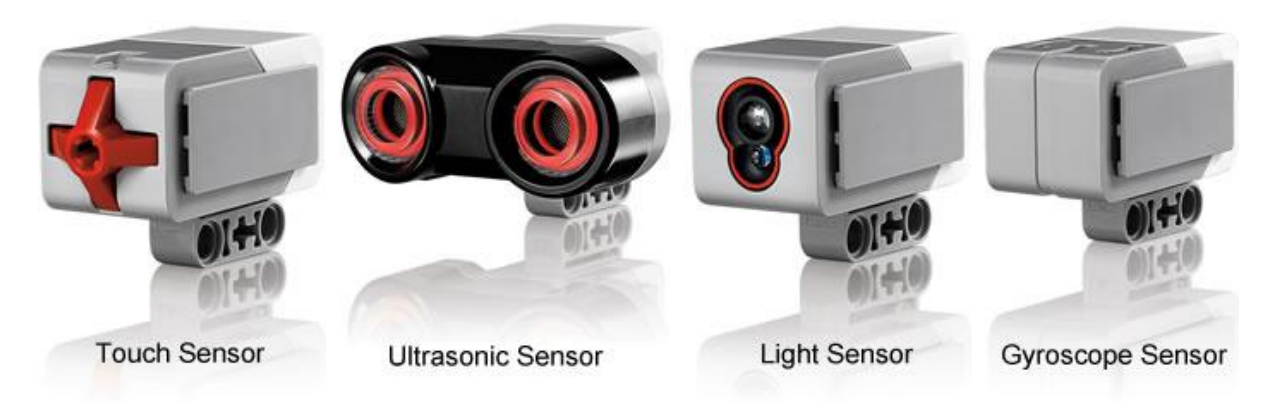

Afbeeldingen van: http://www.ucalgary.ca/IOSTEM/files/IOSTEM/media\_crop/44/public/sensors.jpg

# ULTRASONIC

- Een ultrasone sensor meet afstand.
- Je gebruikt het om op een bepaalde afstand van een doel te blijven.
- De afstand kan gemeten worden in inches of centimeters.
- Om de waarde van de ultrasone sensor te lezen, gebruik je het Ultrasone sensor blok. Om de sensor een actie te laten doen tot een bepaalde afstand, gebruik je het wacht voor blok.

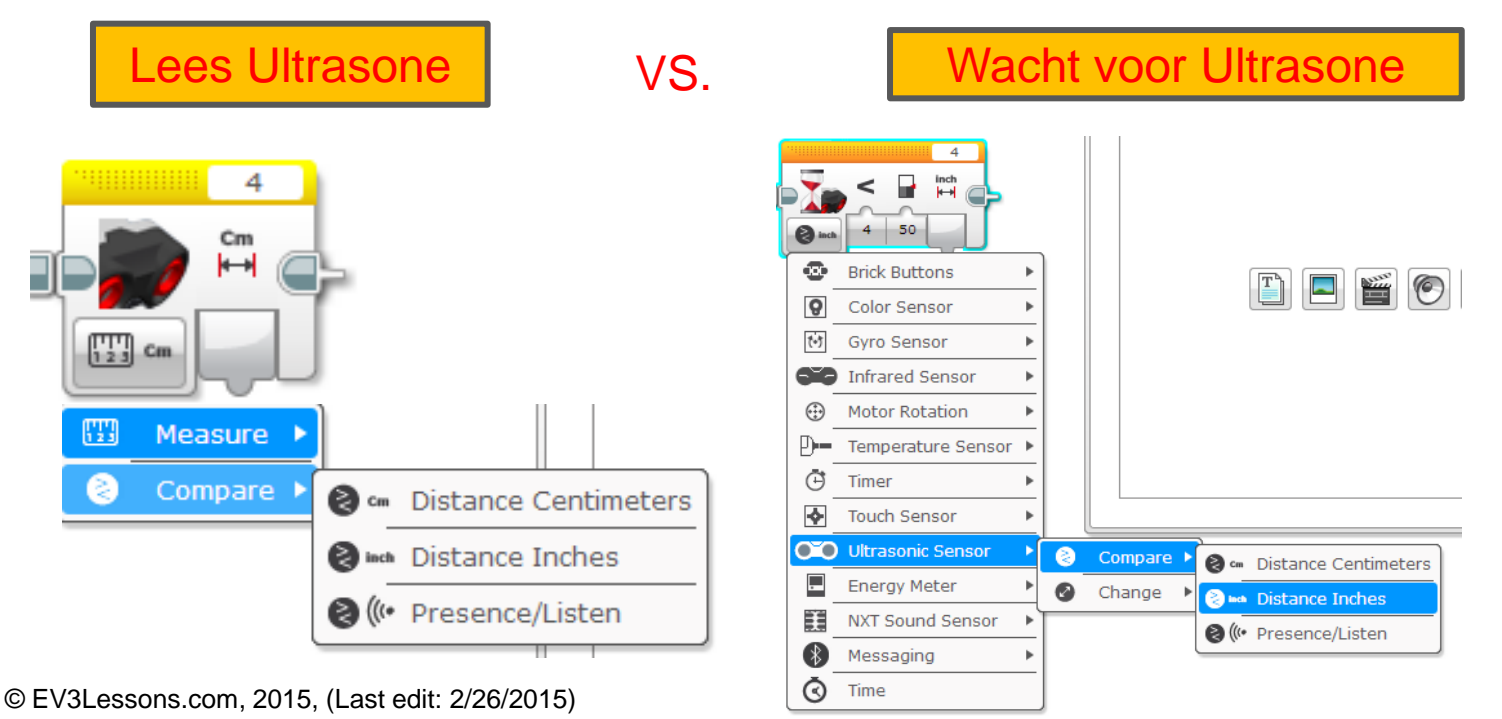

## **OPDRACHT ULTRASONE SENSOR 1**

Opdracht: Laat de robot rijden totdat hij 5 inches van de muur af staat.

Stap 1: Maak een nieuw programma

Stap 2: Stel richting veranderen in op " aan"

Stap 3: Stel wacht blok in op ultrasone sensor

Stap 4: Stel richting veranderen in op "uit"

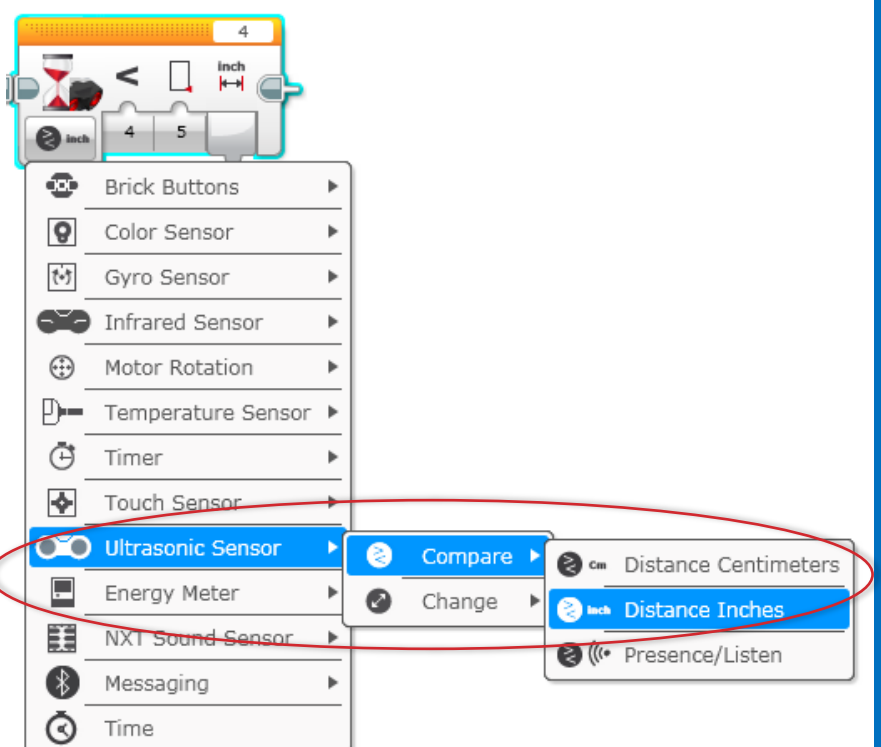

# **OPLOSSING OPDRACHT 1**

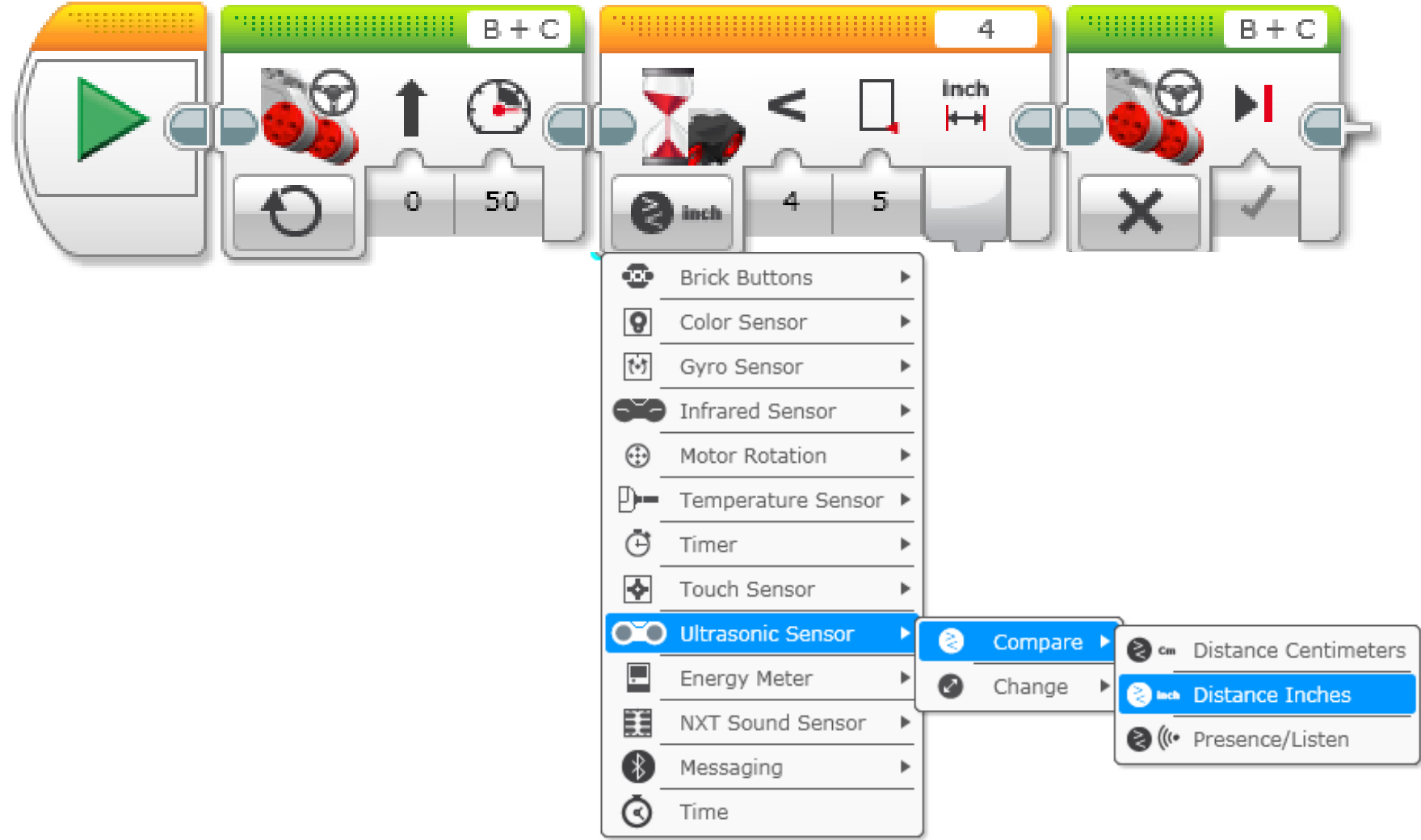

# **OPDRACHT 2: HANDVOLGER**

Opdracht: Als de robot dichterbij je hand is dan 5 inches, ga achteruit en anders ga vooruit.

Stap 1: Sleep een herhaalblok (lus) naar het programmeer venster. (oranje tabblad)

Stap 2: Sleep een schakelblok in de lus.

Stap 3: Stel het schakelblok in op ultrasone sensor

Stap 4: Zet een richting veranderen blok in WAAR en stel deze in op AAN.

Stap 5: Zet een richting veranderen blok in NIET WAAR en stel deze in op UIT.

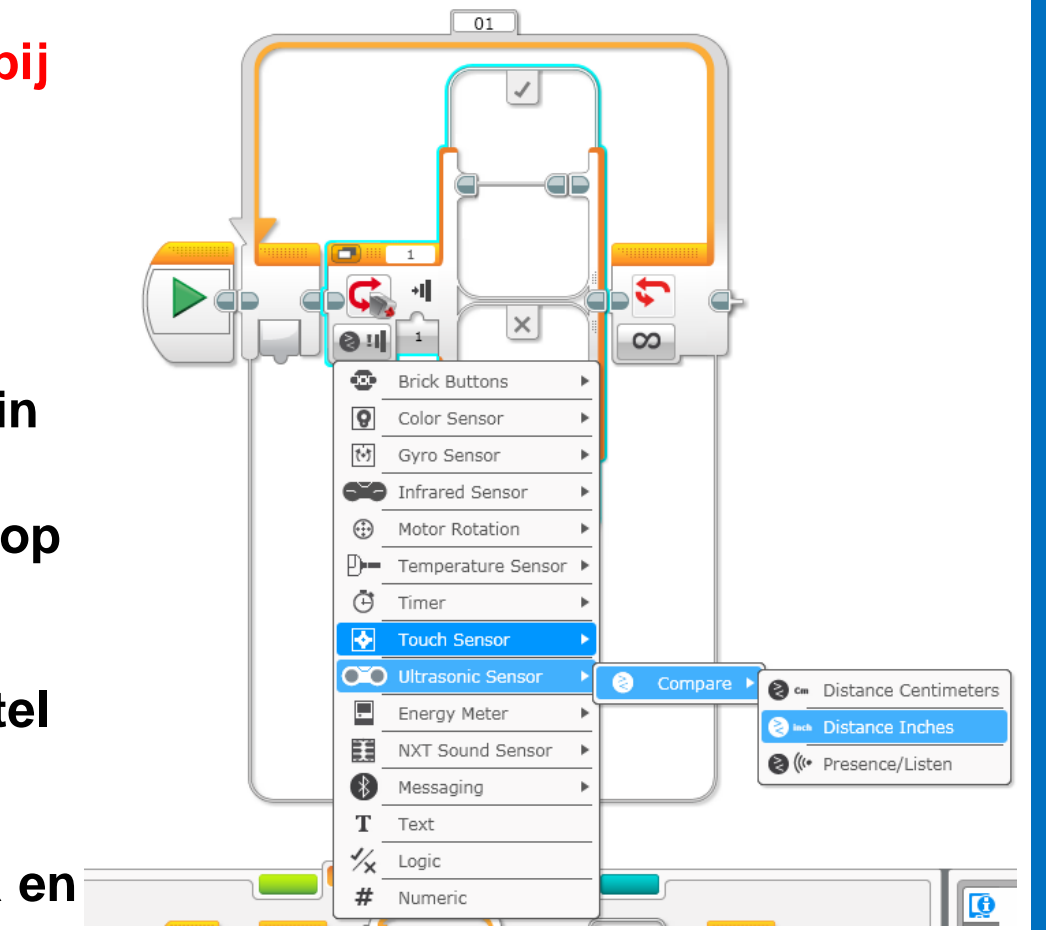

# **OPLOSSING OPDRACHT 2**

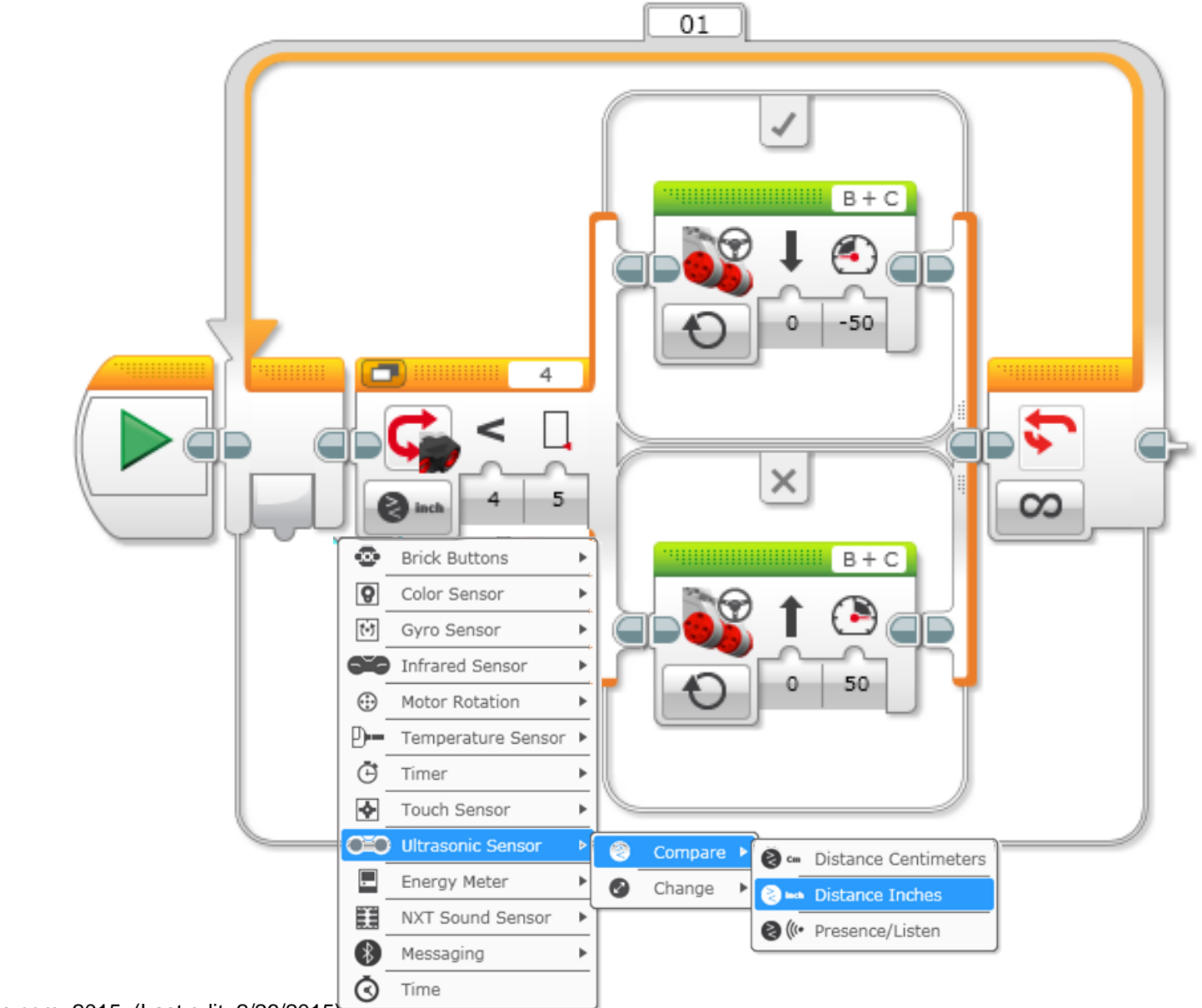

#### **ROBOTS KUNNEN JE MET DEZE CODE VOLGEN EN ZELFS DANSEN**

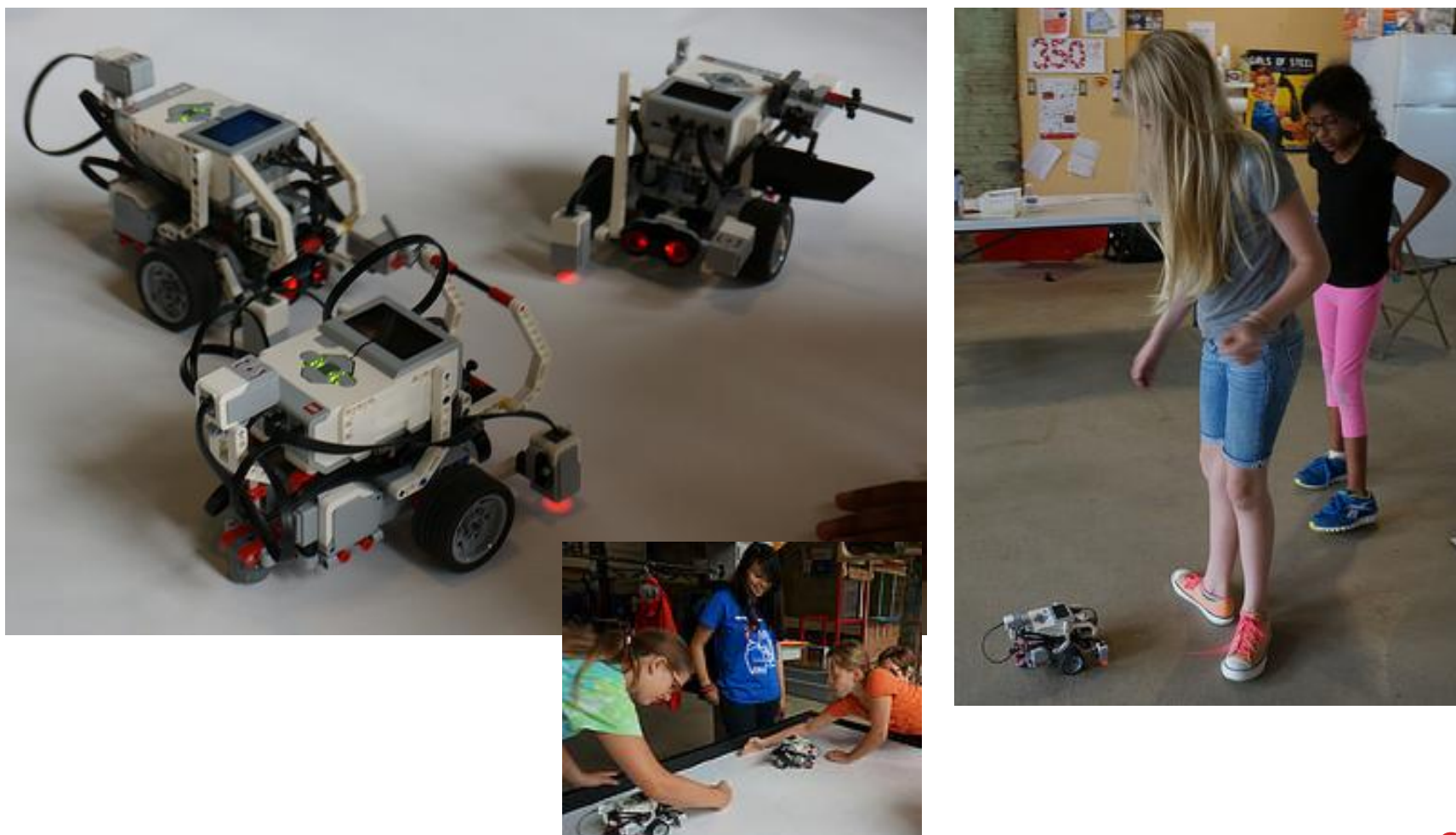

# **EEN BETERE VOLGER:**

De vorige volger liet de robot altijd bewegen. Deze versie laat de robot stilstaan als de afstand tussen de 4-6 inches is.

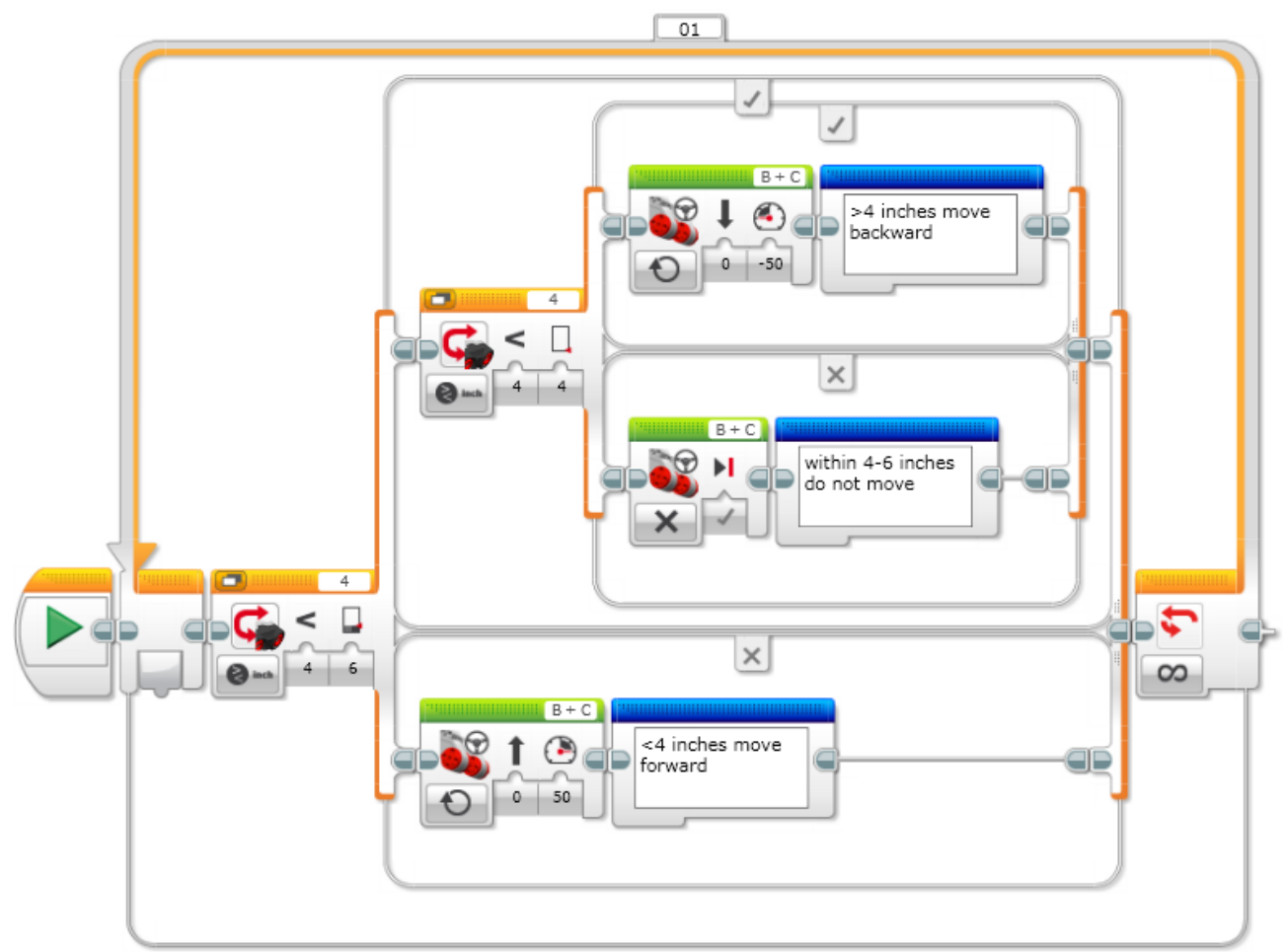

### CREDITS

- Deze les is gemaakt door Sanjay Seshan and Arvind Seshan van Droids Robotics.
- Meer lessen zijn beschikbaar op www.ev3lessons.com
- Auteurs Email: <u>team@droidsrobotics.org</u>

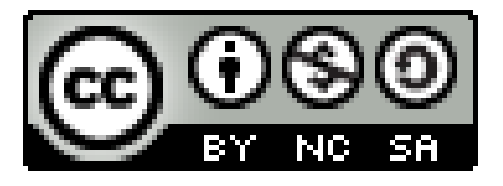

This work is licensed under a <u>Creative Commons Attribution</u>. <u>NonCommercial-ShareAlike 4.0 International License</u>.